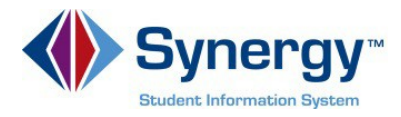

## **Activating Your Account**

1. In your web browser go to: <u>https://VA-ARL-PSV.edupoint.com</u>

| Arlington Public Schools |                                 |                   |
|--------------------------|---------------------------------|-------------------|
|                          | ParentVUE and StudentVUE Access |                   |
|                          | 9.9                             | <u>. 202</u>      |
|                          | I am a parent >>                | I am a student >> |
| Contact   Privacy        |                                 |                   |
| ENGLISH SPANISH          |                                 |                   |

*Optional*: If you would like to view the ParentVUE screens in Spanish, click on the word Spanish on the lower left corner of the screen.

2. Click on I am a Parent.

| Login                                                              | Activate My Account                                                                                                    |
|--------------------------------------------------------------------|----------------------------------------------------------------------------------------------------|
| User Name Password Password Login Forgot your password? Click here | Li have an activation key and need to create my account>>                                                                                                    |
| PARENT/UE_                                                         | Image: Constraint provement         Image: Constraint provement           Image: Constraint provement         Image: Constraint provement           Image: Constraint provement         Image: Constraint provement           Image: Constraint provement         Image: Constraint provement           Image: Constraint provement         Image: Constraint provement           Image: Constraint provement         Image: Constraint provement           Image: Constraint provement         Image: Constraint provement |

**Optional:** If you would like to view the ParentVUE screens in Spanish, click on the word Spanish on the lower left corner of the screen.

3. Click on "I have an activation key and need to create my account."

*Note:* You will need your **ParentVUE Account Activation key** that you will receive from your school. Check with the front office if you have not received this code.

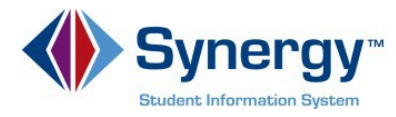

## SAMPLE LETTER

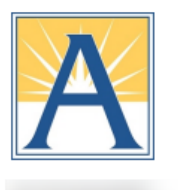

Wakefield High School ParentVUE Activation Code

Welcome to ParentVUE!

ParentVUE is an online tool to help you monitor your student's education. It will allow you to update contact information and provide you with access to the latest information about your child's attendance and scheduling. Middle and high school families will also be able to view class assignments, scores, report card grades and course history with **ParentVUE**.

To create an account and log into ParentVUE:

- 1. Make sure you have your Activation Code below.
- 2. Enter the web address https://vue.apsva.us/ into the browser. We recommend Firefox or Chrome.
- 3. Click "I have an activation key and need to create my account" link.
- 4. Review the Privacy Statement and click "I Accept".
- 5. Enter your first name, last name, and activation key exactly as it appears below and click Continue to Step 3.
- 6. Enter a username, password and primary email address.
  - The password must have a minimum of 6 characters, and consist of numbers and letters.
  - The email address will be used to recover your password if you lose it.
- 7. Click "Complete Account Activation" to finish setting up your account.

We value your support and hope you find this tool helpful! If you have any questions, please contact your student's school.

Thank you for being a partner with us in your student's education.

Activation First Name:

Activation Last Name:

Activation Code (APS Unique Identifier):

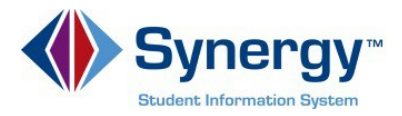

1. Read the Privacy Statement. Click on **I Accept.** 

| agreement                                                                                                    | e following Privacy Statement and c                                                                                                    | lick the Accept button to agree to the privacy                                                                                                    |
|----------------------------------------------------------------------------------------------------|----------------------------------------------------------------------------------------------------|----------------------------------------------------------------------------------------------------|
| PRIVACY STAT<br>The site editor,<br>to feel comforta<br>information (ref<br>apply to other e<br>persons that are<br>control. Please                             | EMENT: Introduction<br>Arlington Public Schools (APS), take<br>ble using this web site. This privacy<br>erred to as "data" below) that may be<br>entities that are not owned or control<br>e not employees or agents of the site<br>take time to read the APS Parent Ha                                                               | es your right to privacy seriously, and wants you<br>policy deals with personally-identifiable<br>e collected by this site. This policy does not<br>led by the site editor, nor does it apply to<br>e editor, or that are not under the site editor's<br>andbook for more information about this portal.                                                                               |
| <ol> <li>Collection of<br/>Registration for<br/>name, one has<br/>you do not wan<br/>provide and any<br/>possibly be disp</li> </ol>                            | data<br>an account on this site requires only<br>not been chosen already. You are not<br>to. Please be aware that the user r<br>other information you enter may rer<br>played on this web site intentionally (<br>cess) or due to the malevolent acts of                                                                              | y a valid e-mail address and a unique user<br>ot required to provide any other information if<br>name you choose, the e-mail address you<br>nder you personally identifiable, and may<br>(depending on choices you make during the<br>of a third party. As on many web sites, the site                                                                                                 |
| registration pro-<br>editor may also<br>as your IP addr<br>specifically colle<br>you provide into<br>information pro-<br>(which is not pe                       | autómatically receive general inform<br>ess and cookie information. NO devi<br>acted is the Student ID number, pare<br>o the account during registration, con<br>vided to the HELP desk to assist with<br>ersonally identifiable but rather inform                                                                                    | nation that is contained in server log files, such<br>ce information is collected. The information<br>ent email access identification, any information<br>mmunications between APS staff and the parent,<br>in troubleshooting and aggregate usage data<br>nation such a number of log-ins etc.) There is no<br>fing with third parties unless regulated by logal                      |
| registration pro-<br>editor may also<br>as your IP addr<br>specifically colle<br>you provide into<br>information pro-<br>(which is not pe<br>charticing I Accep | autómatically receive general inform<br>ess and cookie information. NO devi<br>ected is the Student ID number, pare<br>o the account during registration, cor<br>vided to the HELP desk to assist with<br>resonally identifiable but rather inform<br>stude on this partial and no data above<br>to means that you agree to the above | nation that is contained in server log files, such<br>ce information is collected. The information<br>ent email access identification, any information<br>nmunications between APS staff and the parent,<br>h troubleshooting and aggregate usage data<br>nation such a number of log-ins etc.) There is no<br>the with third parties unless contined by logal<br>e Privacy Statement. |

2. Enter your name and activation key exactly as they appear in your letter from the school. Then click **Continue to Step 3**.

| Step 2 of 3: Sign In with Activation Key                                                                                                    |                    |  |
|----------------------------------------------------------------------------------------------------|--------------------|--|
| Please enter your first name, last name and the 7 character authentication key (provided to you by the<br>district), to activate your ParentVUE account: |                    |  |
| First Name                                                                                                    | Your               |  |
| Last Name                                                                                                    | Name               |  |
| Activation Key                                                                                                    | NH94G8Z            |  |
|                                                                                                    | Continue to Step 3 |  |
|                                                                                                    |                    |  |
|                                                                                                    |                    |  |
|                                                                                                    |                    |  |

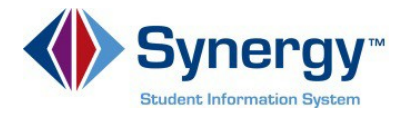

3. Choose a **Username** and **Password** (minimum of 6 characters) and provide an **Email Address**. Then click on **Complete Account Activation**. Your account is activated, and you are logged in. You will not need the Activation Key again.

| Step 3 of 3: Choose user name and password                                                                                                    |  |  |  |  |
|----------------------------------------------------------------------------------------------------|--|--|--|--|
| Welcome To complete your account activation you will need to create your username<br>and password. Remember that passwords are case sensitive. Your password can consist of numbers and<br>letters and must be a minimum of 6 characters in length. |  |  |  |  |
| User Name                                                                                                    |  |  |  |  |
| Password                                                                                                    |  |  |  |  |
| Confirm Password                                                                                                    |  |  |  |  |
| Primary E-Mail                                                                                                    |  |  |  |  |
|                                                                                                    |  |  |  |  |
| Complete Account Activation                                                                                                    |  |  |  |  |
|                                                                                                    |  |  |  |  |
|                                                                                                    |  |  |  |  |
|                                                                                                    |  |  |  |  |
|                                                                                                    |  |  |  |  |

*Note:* Be sure to enter your email address to be able to receive emails from the school or your child's teacher and to be able to reset your password. Make note of your username and password.